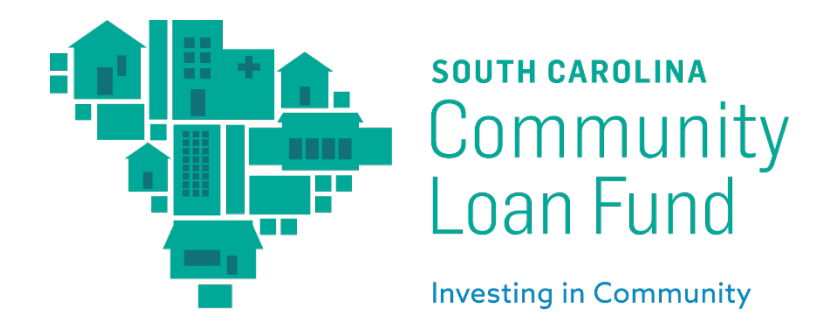

## **SCCLF Program Application User Guide**

Thank you for your interest in applying for a Technical Assistance Program with South Carolina Community Loan Fund! Here you will find step-by-step instructions to help submit your online application.

It is important to note that the last steps to submit your application are outlined towards the end of this document. **Please read those instructions carefully.** The "MARK AS COMPLETE" button does not submit your application. You will need to click the "SUBMIT" button. If you do not click the "SUBMIT" button, then your application will not be submitted for review.

1. To begin, go to the Program Application Portal. If you already have the link for the portal, skip to Step 5. If you do not have the link for the portal, go to sccommunityloanfund.org and click "MENU" in the top right corner.

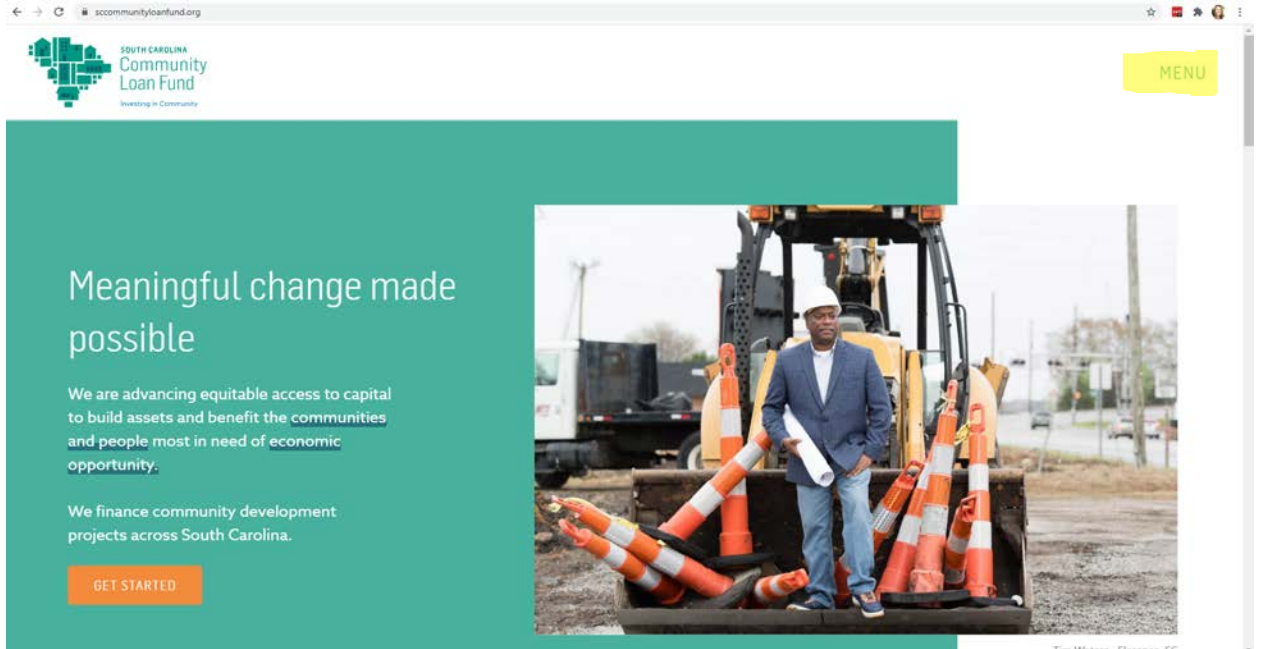

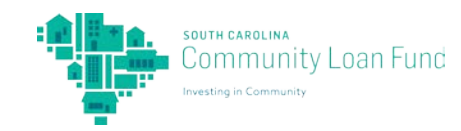

2. From the "MENU" dropdown, choose "Technical Assistance".

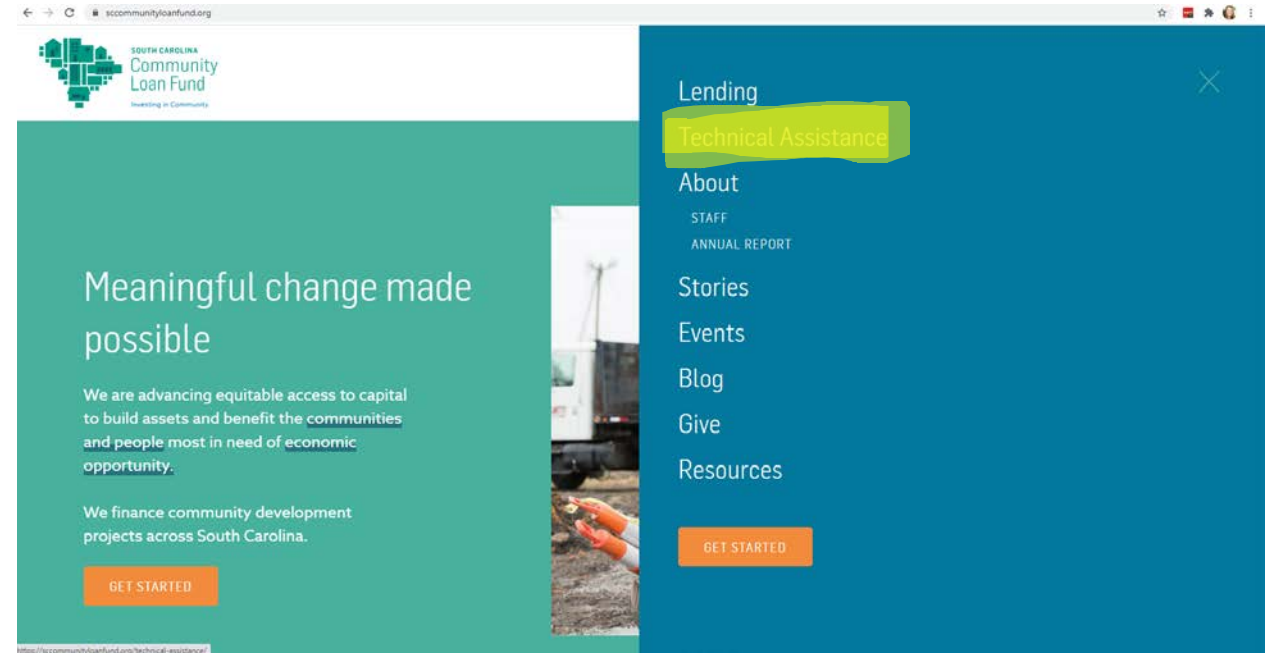

3. Scroll down to the section labeled "Programs" and click "LEARN MORE" for the program you are interested in applying for. This user guide will apply through SCCLF's LEAP Program; however, the steps are similar for applying for Feeding Innovation.

| Prog                                                                                                    | jrams                                                                                                    |  |
|----------------------------------------------------------------------------------------------------|----------------------------------------------------------------------------------------------------|--|
| We offer intensive, ten-week courses<br>niche entrepreneurs across South<br>business plans and compete for seed<br>a year in communi | s designed to meet the unique needs of<br>i Carolina. Participants develop their<br>capital awards. Courses take place twice<br>ties across the state. |  |
| Learn more about the programs                                                                                                    | and upcoming session information:                                                                                                    |  |
| EVENDER DE LEARN MORE                                                                                                    |                                                                                                    |  |

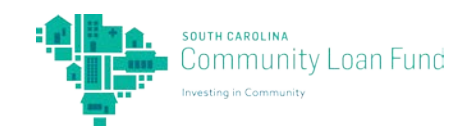

4. Scroll down and click "APPLY NOW".

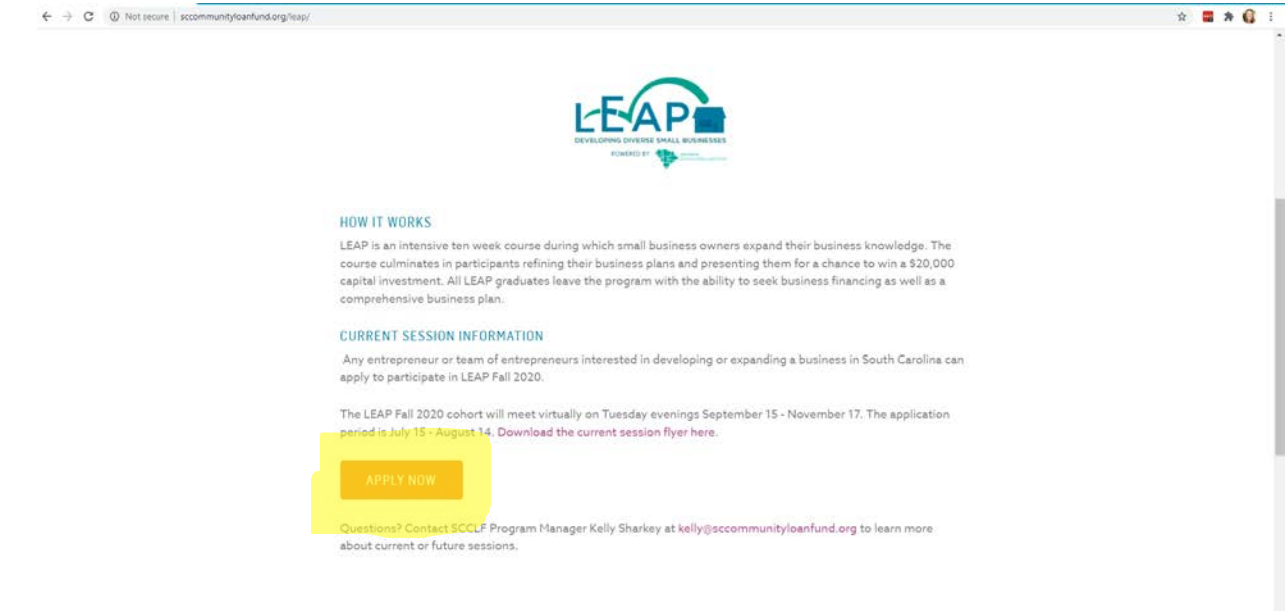

5. To the right of the Program description, click the blue "APPLY" button.

| 4. A. C. a requirebolie to Burger Constitution Section 200 Barriely.                                                                                                    |                                                                                       | н 🖬 и 😋 т       |
|----------------------------------------------------------------------------------------------------|---------------------------------------------------------------------------------------|-----------------|
| Program Application Portal                                                                                                    |                                                                                       | Log In Register |
| Local Entrepreneur Acceleration Program                                                                                                    | APPLY<br>Open<br>Jul 15 2020 12:00 AM (EDT)<br>Deadline<br>Aug 14 2020 05:00 PM (EDT) |                 |
| The Local Entrepreneur Acceleration Program (LEAP) aims to support diversity in<br>small business ownership across South Carolina by providing minority and women<br>entrepreneurs with business plan development support. Technical skills, and the<br>chance to compete for a 202000 startup capital award.<br>Thanks to support from Wells Fargo Diverse Community Capital, SC Community Loan<br>Fund launched LEAP in 2019. We have hosted two LEAP rounds since the program<br>was established. These programs have brought in a total of 45 participants, resulting<br>in the completion of 34 business plans. A total of 540,000 in seed capital funding has<br>been awarded through the program to help build a more diverse small business<br>economy in South Carolina.<br>HOW IT WORKS |                                                                                       |                 |

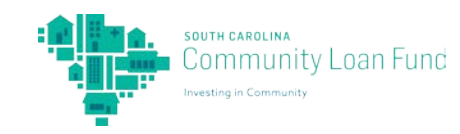

- - 0 -

| → C is sectf.smapply.io/prog/local, | entrepreneur acceleration program/       | ÷ = > 6 |
|-------------------------------------|------------------------------------------|---------|
|                                     |                                          |         |
|                                     | Local Entres Name your application       |         |
|                                     | User Guide Test Application              |         |
|                                     |                                          |         |
|                                     | economy is South Camina.<br>HOW IT WORKS |         |

7. If you are new to the SurveyMonkey Apply software, click "REGISTER" in the top right corner to create a new account. If you already have an account, log in with your Email and Password and skip to Step 11.

| → C ■ socifismapply.io/acc/l/Inext=/prog/224812/apply/%3Fname? | 3DUse%2520Guide%2520Tes%2520Application | * = * 6                                           |
|----------------------------------------------------------------|-----------------------------------------|---------------------------------------------------|
| Return to Program Application Portal                           |                                         | Don't have a SurveyMonkey Apply account? REGISTER |
|                                                                | Apply                                   |                                                   |
|                                                                | Log in with                             |                                                   |
|                                                                | G G                                     |                                                   |
|                                                                | Email                                   |                                                   |
|                                                                | Password                                |                                                   |
|                                                                | 8                                       |                                                   |
|                                                                | Forgot your password?                   |                                                   |
|                                                                | LOG IN                                  |                                                   |
|                                                                |                                         |                                                   |
|                                                                |                                         |                                                   |
|                                                                |                                         |                                                   |

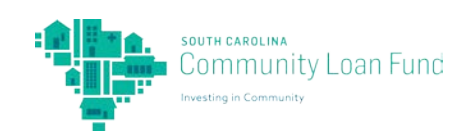

8. Fill in the text fields with your First name, Last name, Email, Password, and check the box that you are in fact not a robot. Then, click "CREATE ACCOUNT".

| A C Transmitte Annual State and A Contract of the Annual State and A Contract of th | E - MART VERMENNE VERMITER VERMITER VERMITER V                                                                     |                       | н 🖬                                        |      |
|----------------------------------------------------------------------------------------------------|----------------------------------------------------------------------------------------------------|-----------------------|--------------------------------------------|------|
| Return to Program Application Portal                                                                                                    |                                                                                                    |                       | Already have a SurveyMonkey Apply account? | LOGI |
|                                                                                                    | Organization Administrator for this site to<br>invitation link, rather than creating a br<br>Organization account. | end you an<br>and new |                                            |      |
|                                                                                                    | Register with                                                                                                    |                       |                                            |      |
|                                                                                                    | f y                                                                                                    | G                     |                                            |      |
|                                                                                                    | OR<br>First name Last name                                                                                         |                       |                                            |      |
|                                                                                                    | Chrissy 🔹 Schoenberg                                                                                               |                       |                                            |      |
|                                                                                                    | Email                                                                                                    |                       |                                            |      |
|                                                                                                    | chrissy@sccommunityleanfund.org                                                                                    |                       |                                            |      |
|                                                                                                    | Password                                                                                                    |                       |                                            |      |
|                                                                                                    |                                                                                                    | 0                     |                                            |      |
|                                                                                                    | Confirm password                                                                                                   |                       |                                            |      |
|                                                                                                    |                                                                                                    | ۲                     |                                            |      |
|                                                                                                    | By registering for an account, you agree to our terms of service and                                               | smanyasihov           |                                            |      |
|                                                                                                    | CREATE ACCOUNT                                                                                                    |                       |                                            |      |

9. Open your email browser that you used to create the new account with and verify your email address. To do this, open the email from South Carolina Community Loan Fund with the subject line "SurveyMonkey Apply Account Email Verification" and click the green button "Confirm email address".

|   | SurveyMonkey Apply Account Email Verification                                                                                                    |                            |   | ø | Ø |
|---|----------------------------------------------------------------------------------------------------|----------------------------|---|---|---|
| - | South Carolina Community Loan Fund «nereplygmail.smapply.net» <u>Meedecide</u><br>to christy, bachoenberg ×                                                                                                    | 12:13 PM (0 minutes ago) y | ¢ | * |   |
|   | Dear Chrissy Schoenberg,<br>In order to validate your SurveyMonkey Apply account we require<br>you to verify your email address.<br>Please click the link below to help us validate that it's really you<br>and your account should be ready to go.<br>Thanks,<br>The SurveyMonkey Apply Team |                            |   |   |   |
|   | 87 the busissi is not stabilities, please scopy and paster this URL into your lottness's address last<br>Into a scolar address last into a scolar address last into a scolar address last into a scolar address last into                                                                     |                            |   |   |   |
|   | You are receiving this email from <u>Picogam Application Portal</u> - South Carolina Community Loan<br>Fand.<br><b>Missatisetike</b> 1 Terms 1 Pithapy                                                                                                    |                            |   |   |   |

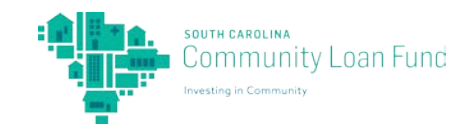

10. This will bring you to a new SurveyMonkey Apply window. In this window, click "Continue"

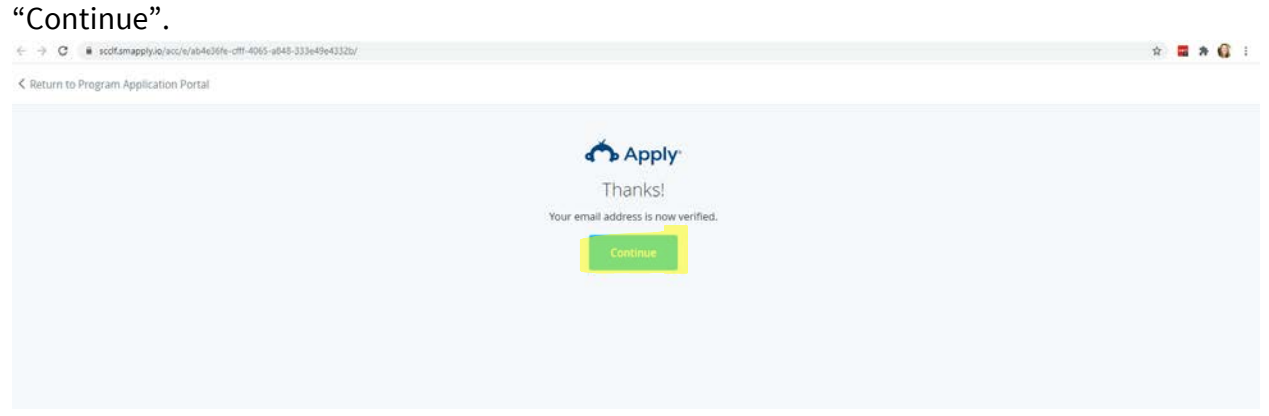

11. Fill out the text fields about your Organization/Business, then click "CONTINUE".

| To apply for programs on behalf of an org | anization, we need the following information about y | our organization. |
|-------------------------------------------|------------------------------------------------------|-------------------|
| Organization name                         |                                                      |                   |
| Test Organization                         |                                                      |                   |
| Address (optional)                        |                                                      |                   |
| Test Address                              |                                                      |                   |
| City (optional)                           | Country (optional)                                   |                   |
| Test City, SC                             | United States of America                             | •                 |
| Organization phone number (optional)      | Organization email (optional)                        |                   |
| Test Phone                                | Test Email                                           |                   |
| Website (optional)                        |                                                      |                   |
| Test Website                              |                                                      |                   |
|                                           |                                                      | CONTINUE          |
|                                           |                                                      |                   |
|                                           |                                                      |                   |

### 12. Click "Continue to Site".

|                                                                                                    | ÷ 🖬 🛪 😝 🗄 |
|----------------------------------------------------------------------------------------------------|-----------|
| Apply.                                                                                                    |           |
| Welcome!<br>You have successfully registered for a SurveyMonkey Apply account for<br>Program Application Portal |           |
| Continue to site                                                                                                |           |

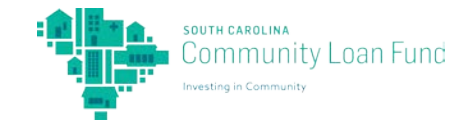

#### 13. Click "View programs".

| ← → C ( iii scolf.smapphy3o/prog/ |                                                                       |            |                   |     | <b>û</b>  | * 6        | 1 |
|-----------------------------------|-----------------------------------------------------------------------|------------|-------------------|-----|-----------|------------|---|
| Program Application Portal        |                                                                       | 🚨 Programs | A My Applications | 0 - | Chrissy S | ichoenberg | - |
| Chrissy Schoenberg                |                                                                       |            |                   |     |           |            |   |
|                                   |                                                                       |            |                   |     |           |            |   |
|                                   | No applications.                                                      |            |                   |     |           |            |   |
|                                   | Please choose a program from our program listings page to get started |            |                   |     |           |            |   |
|                                   | View programs                                                         |            |                   |     |           |            |   |
|                                   |                                                                       |            |                   |     |           |            |   |

14. Click "MORE" under the program you want to apply for. For this user guide, we will apply for Local Entrepreneur Acceleration Program (LEAP); however, the steps are similar for applying for Feeding Innovation.

| ← → C                      |                                                                                                    |                                                                                                    |                   | x 🖬 🛪 🚳 E                |
|----------------------------|----------------------------------------------------------------------------------------------------|----------------------------------------------------------------------------------------------------|-------------------|--------------------------|
| Program Application Portal |                                                                                                    | Programs                                                                                                    | A My Applications | O - Chrissy Schoenberg - |
| A Test Organization        |                                                                                                    |                                                                                                    |                   | Manage organization      |
|                            |                                                                                                    | SOUTH CAROLINA<br>Community<br>Loan Fund<br>www.ing.in.communy                                                |                   |                          |
|                            | Programs                                                                                                    | Search programs                                                                                               | I                 |                          |
|                            | Local Entrepreneur Acceleration Program<br>Accepting applications from Jul 15 2020 12:00 AM (EDT) to Aug 14 2020<br>05:00 PM (EDT) | Feeding Innovation<br>Accepting applications from Jul 15 2020 12:00 AM (EDT) to Aug 14 2020<br>05:00 PM (EDT) |                   |                          |
|                            | 1-2012                                                                                                    | Programs                                                                                                    |                   |                          |

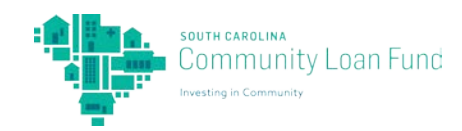

### 15. Click "CHECK ELIGIBILITY".

| ← → C ■ scotf.smapply.io/prog/local_entrep | reneur_acceleration_program/                                                                                                    |                                                                                                    |                   | x 🖬 🛪 🕼 E                                |
|--------------------------------------------|----------------------------------------------------------------------------------------------------|----------------------------------------------------------------------------------------------------|-------------------|------------------------------------------|
| Program Application Portal                 |                                                                                                    | 🔍 Programs                                                                                         | A My Applications | <ul> <li>Chrissy Schoenberg +</li> </ul> |
| A Test Organization                        |                                                                                                    |                                                                                                    |                   | Manage organization                      |
|                                            | ADDITIONAL CONTINUES                                                                                                    |                                                                                                    |                   |                                          |
|                                            | Local Entrepreneur Acceleration Program                                                                                                    | CHECK ELIGIBILITY<br>Opens<br>Jul 15 2020 12:00 AM (EDT)<br>Deadline<br>Aug 14 2020 05:00 PM (EDT) |                   |                                          |
|                                            | The Local Entrepreneur Acceleration Program (LEAP) aims to support diversity in<br>small business ownership across South Carolina by providing minority and women<br>entrepreneurs with business plan development support. technical skills, and the<br>chance to compete for a \$20,000 starture capital award.<br>Thanks to support from Wells Fargo Diverse Community Capital, SC Community Loan<br>Fund Jaunched LEAP in 2019. We have hosted two LEAP rounds since the program<br>was established. These programs have brought in a total of 45 participants, resulting<br>in the complete on 34 business plans. A total of \$40,000 in seed capital funding has<br>been awarded through the program to help build a more diverse small business<br>economy in South Carolina. |                                                                                                    |                   |                                          |
|                                            | HOW IT WORKS                                                                                                    |                                                                                                    |                   |                                          |
|                                            | LEAP is an intensive ten-week course during which small business owners expand                                                                                                    |                                                                                                    |                   |                                          |

16. Take the quiz by clicking the circle next to your response. Then, click "Save my profile".

| sine enere next to your respon                                        | sc. men, eller save my                                                | prome.                                        |
|-----------------------------------------------------------------------|-----------------------------------------------------------------------|-----------------------------------------------|
| gram=local_entrepreneur_acceleration_program                          |                                                                       | x) 🖬 🛪 🚳 E                                    |
|                                                                       | 🐥 Programs 🛛 🏦 My Appl                                                | ications 🛛 🗸 Chrissy Schoenberg 🗕             |
|                                                                       |                                                                       | Manage organization                           |
| Severe canalization<br>Community<br>Loan Fund<br>weating in Community |                                                                       |                                               |
| y Quiz                                                                |                                                                       |                                               |
| business work alcohol, tobacco, and/or sexual content?                |                                                                       |                                               |
|                                                                       |                                                                       |                                               |
|                                                                       |                                                                       |                                               |
|                                                                       |                                                                       |                                               |
| I'll do this later Save my profile                                    |                                                                       |                                               |
| it<br>it                                                              | ity Quiz<br>ar business work alcohol, tobacco, and/or sexual content? | ggram=local_entrepreneur_acceleration_program |

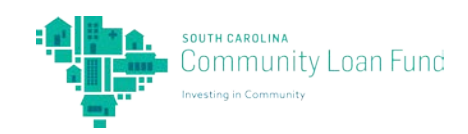

17. If you are eligible, click "OKAY" and continue. If you are not eligible, unfortunately this is the end of the application process and we are not able to offer the program for your business. Please consider applying with us for future business opportunities.

| ← → C iii scdf.smapplycio/prog/local_entrepr | reneur_acceleration_program/7eligible=True                                                                                                    | x 🖬 🛪 📢 1                                             |
|----------------------------------------------|----------------------------------------------------------------------------------------------------|-------------------------------------------------------|
| Program Application Portal                   |                                                                                                    | 🕭 Programs 👘 My Applications 🛛 – Chrissy Schoenberg – |
| A Test Organization                          |                                                                                                    | Manage organization                                   |
|                                              |                                                                                                    |                                                       |
|                                              |                                                                                                    | APEX                                                  |
|                                              | Eligibility results                                                                                                    | 00 AM (201)<br>5.00 PM (ED1)                          |
|                                              | You are eligible for this program!                                                                                                    |                                                       |
|                                              |                                                                                                    | Cokay                                                 |
|                                              | The Local Entrogeneener Acceleration Program (LEAT) and an support anivolation in<br>annul Railwave conversion across South Carmina (or providing memory shell sources)<br>entropy ensuing sent bootsmap (page development (support, became) estimate and the<br>craning of a memory the statistical cardinal across).                                                                                                    |                                                       |
|                                              | Trainist to support from Wells Fargo Oversie Community, Capital, SC Community, Loan<br>Fund sponthesis (15%) or (21%), which have Proceed to our CAM income, since the program-<br>wad estabilithed, Thread programs have forward of a status of 45 participants, invasiong<br>in the completions of 45 housings, particular, a fordul of 544000 in meet acquire frauditing<br>to the completions of 45 housings from community. A fordul of 540000 in meet acquire frauditing<br>been away left through the program to help bound a more students strate flavores annual fundances<br>extremony of 6400 for Community. |                                                       |

### 18. Click "APPLY".

|                                                                                                    | 📮 Programs                                                                            | A My Applications                                                                                                    | 🕽 👻 Chrissy Schoenberg 🔸                                                                                                    |
|----------------------------------------------------------------------------------------------------|---------------------------------------------------------------------------------------|----------------------------------------------------------------------------------------------------|----------------------------------------------------------------------------------------------------|
|                                                                                                    |                                                                                       |                                                                                                    | Manage organization                                                                                                    |
| Community<br>Loan Fund                                                                                                    |                                                                                       |                                                                                                    |                                                                                                    |
| Local Entrepreneur Acceleration Program                                                                                                    | APPLY<br>Open<br>Jul 15 200 Jul 200 AM (EDT)<br>Destine<br>Aug 14 2020 05:00 PM (EDT) |                                                                                                    |                                                                                                    |
| The Local Entrepreneur Acceleration Program (LEAP) aims to support diversity in small business ownership across South Carolina by providing minority and women entrepreneur with business law and welvoment support.                                                                                                    |                                                                                       |                                                                                                    |                                                                                                    |
| chance to compete for a \$20,000 startup capital award.<br>Thanks to support from Wells Fargo Diverse Community Capital, SC Community Loan<br>Fund launched LEAP in 2019. We have hosted two LEAP rounds since the program<br>was established. These programs have brought in a total of 45 participants, resulting<br>in the completion of 34 business plans. A total of \$40,000 in seed capital funding has<br>been awarded through the program to help build a more diverse small business<br>economy in South Carolina.<br>HOW IT WORKS |                                                                                       |                                                                                                    |                                                                                                    |
|                                                                                                    | <text><image/><image/><image/></text>                                                 | APPLY         Construction         Construction         Constrest construction | Local Entrepreneur Acceleration Program         Local Entrepreneur Acceleration Program         Description         Description |

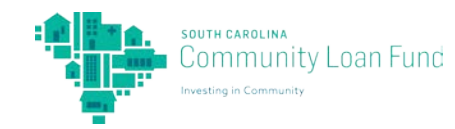

| ← → C ■ scdf.smapply.io/prog/local_entrepri | meur_acceleration_program/7eligibl                                              | e=True                                                                                                    |                       |                     | x 🖬 🛪 🕼 |
|---------------------------------------------|---------------------------------------------------------------------------------|----------------------------------------------------------------------------------------------------|-----------------------|---------------------|---------|
|                                             |                                                                                 |                                                                                                    |                       |                     |         |
| A Test Organization                         |                                                                                 |                                                                                                    |                       |                     |         |
|                                             |                                                                                 |                                                                                                    |                       |                     |         |
|                                             | Local Entre                                                                     | Name your application                                                                                                    |                       | TAX<br>LOO AM (EDT) |         |
|                                             |                                                                                 | Test Organization                                                                                                    | 75 characters maximum |                     |         |
|                                             | The Local Enroys<br>anall doamers of<br>cotoppressure with<br>chance in company | CANCEL<br>In the Sound Fairmont by prevailing minimally are a normal<br>to be applied development support, reconcurs allots and the<br>for a Sufficient extrans support, reconcurs allots | CREATE APPLICATION    |                     |         |
|                                             |                                                                                 |                                                                                                    |                       |                     |         |
|                                             | HOW IT WORKS                                                                    |                                                                                                    |                       |                     |         |
|                                             | LEAF is an intensio                                                             | e ter week course during which small business owned expand.                                                                                                    |                       |                     |         |

19. Type in the name of your Organization/Business and click "CREATE APPLICATION".

20. This will bring you to the home page of your Application Portal. Under "Your tasks" you will see the open Program Application. Click the ">" to continue working on your application.

| ← → C ■ scottsmapply3d/sub/19410189/ |                                                                                                    |                                                                                                    |            |                   |       | 宮 🏙 🇯 🎼 王           |
|--------------------------------------|----------------------------------------------------------------------------------------------------|----------------------------------------------------------------------------------------------------|------------|-------------------|-------|---------------------|
| Program Application Portal           |                                                                                                    |                                                                                                    | 🐥 Programs | A My Applications | 0 - a | rissy Schoenberg 👻  |
| A Test Organization                  |                                                                                                    |                                                                                                    |            |                   | N     | lanage organization |
|                                      | 0 of 1 tasks complete<br>Last editer: Aug 12 2020 12-42 PM (EDT)<br>REVIEW SUBMIT<br>Deadline: Aug 14 2020 05:00 PM (EDT)<br>Chrissy Schoenberg<br>Chrissy Schoenberg<br>Univer Schoenberg<br>Wier & edis | Local Entirepreneur Acceleratio<br>Test Organization<br>Test Organization<br>ID: 3020-8454476921 Status: Program Applicant.<br>APPLICATION<br>ACTIVITY<br>Your tasks<br>LEAP Program Application | © Province |                   |       |                     |

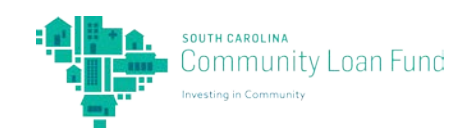

21. Fill out the application by typing in the text boxes and clicking the circles/check boxes for your responses. At the end of the page, click "NEXT".

| ← → C i sedf.amapply.io/tsk/19410189/fim/5 | 90151086/w/                                                                                                    |                                                                   | x 🖬 🛪 📢 i                                  |
|--------------------------------------------|----------------------------------------------------------------------------------------------------|-------------------------------------------------------------------|--------------------------------------------|
| Program Application Portal                 |                                                                                                    | 🎗 Programs                                                        | 🕈 My Applications 🛛 🗸 Chrissy Schoenberg 👻 |
| A Test Organization                        |                                                                                                    |                                                                   | Manage organization                        |
|                                            |                                                                                                    |                                                                   |                                            |
|                                            |                                                                                                    |                                                                   |                                            |
|                                            | Sack to application                                                                                             | EAP Program Application                                           |                                            |
|                                            | Local Entrepreneur Acceleration Pro-                                                                            | 2018 mart B                                                       |                                            |
|                                            | Test Organization                                                                                               | LEAP Program Application                                          |                                            |
|                                            | ID: 2020-8454476921   Status: Program<br>Applicant                                                              | Contact Information                                               |                                            |
|                                            | The second second second second second second second second second second second second second second second se |                                                                   |                                            |
|                                            | ELEAP Program Application                                                                                       | Name III                                                          |                                            |
|                                            | 0 of 1 tasks complete                                                                                           | 14391-168104 - 23                                                 |                                            |
|                                            | Last edited: Aug 12 2020 12:42 PM (EDT)                                                                         | Address                                                           |                                            |
|                                            |                                                                                                    | Test address                                                      |                                            |
|                                            | REVIEW                                                                                                    | City                                                              |                                            |
|                                            | Deadline: Aug 14 2020 05:00 PM (EDT)                                                                            | Test city                                                         |                                            |
|                                            |                                                                                                    |                                                                   |                                            |
|                                            |                                                                                                    | State                                                             |                                            |
|                                            |                                                                                                    |                                                                   |                                            |
|                                            |                                                                                                    | Zip Code                                                          |                                            |
|                                            |                                                                                                    | 80000                                                             |                                            |
|                                            |                                                                                                    | Address: Home or Business?                                        |                                            |
|                                            |                                                                                                    |                                                                   |                                            |
|                                            |                                                                                                    |                                                                   |                                            |
| ← → C ■ scettamappty.io/tak/19410189/tm/9  | 90151086/w/                                                                                                    | Anderson (1971)                                                   | x 🖬 🛪 😲 i                                  |
| Program Application Portal                 |                                                                                                    | 🐥 Programs                                                        | A My Applications 🛈 🗸 Chrissy Schoenberg 👻 |
| Test Organization                          |                                                                                                    | Class                                                             | Manage organization                        |
|                                            |                                                                                                    | Clear                                                             |                                            |
|                                            |                                                                                                    | Are you able to devote four or more hours a week to this program? |                                            |
|                                            |                                                                                                    | • Yes                                                             |                                            |
|                                            |                                                                                                    | Clear                                                             |                                            |
|                                            |                                                                                                    |                                                                   |                                            |
|                                            |                                                                                                    | How did you hear about LEAP?                                      |                                            |
|                                            |                                                                                                    | Advertisement     Goode Search                                    |                                            |
|                                            |                                                                                                    | Previous Program Participant                                      |                                            |
|                                            |                                                                                                    | ○ SBDC                                                            |                                            |
|                                            |                                                                                                    | SCORE                                                             |                                            |
|                                            |                                                                                                    | Social Media                                                      |                                            |
|                                            |                                                                                                    | O Workshop/Training                                               |                                            |
|                                            |                                                                                                    | Other (Please specify)                                            |                                            |
|                                            |                                                                                                    | Clear                                                             |                                            |
|                                            |                                                                                                    |                                                                   |                                            |
|                                            |                                                                                                    | SAVE & CONTINUE EDITING                                           |                                            |
|                                            |                                                                                                    |                                                                   |                                            |
|                                            |                                                                                                    |                                                                   |                                            |

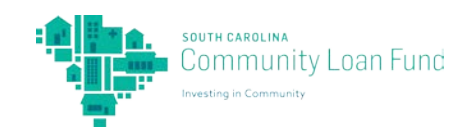

22. Continue filling out the application by typing responses into text boxes, choosing responses from drop down menus, clicking the circle by responses, or clicking boxes by responses. Continue clicking "NEXT" at the end of the page.

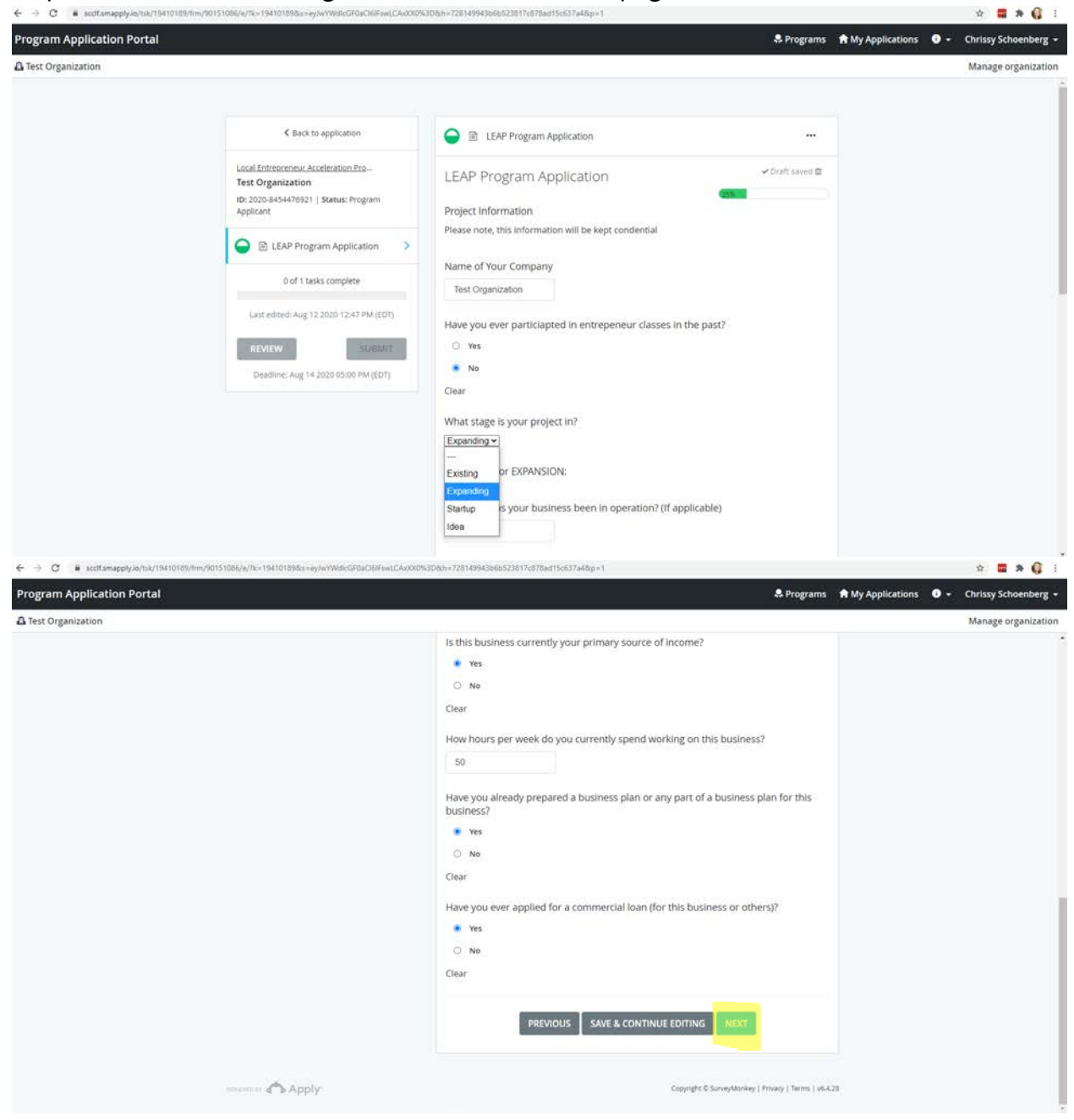

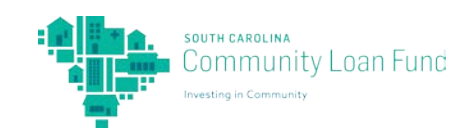

23. In the text box, type in a description of your business. Please provide specific details on how you serve/employ low to moderate-income communities or individuals, as well as how you would use the \$20,000. After you have typed your response, click "NEXT".

| Program Application Portal |                                                                                                    | St. Progr                                                                                                    | ams 🕈 My Applications | O + Chrissy Schoenberg + |
|----------------------------|----------------------------------------------------------------------------------------------------|----------------------------------------------------------------------------------------------------|-----------------------|--------------------------|
| A Test Organization        |                                                                                                    |                                                                                                    |                       | Manage organization      |
|                            | Back to application      Local Entrepreneur Acceleration Erro.      Test Organization      tiz: 2009-4454-76921   Status: Program      Applicant      De LEAP Program Application      of 1 tasks complete      Last edited: Aug 12 2020 12:54 PM (EDT)      REVIEW      SUBMIT      Deadline: Aug 14 2020 05:00 PM (EDT) | EAP Program Application Describe your business / Idea in 1,000 words or less. Your write-up should addres Supplemental Information Describe your business / Idea in 1,000 words or less. Your write-up should addres Explain your business model or concept 9. Please describe how you serve/employ low to moderate-income communities or individuals. 9. How would you use the \$20,000? This Value must be between 1 and 1000 words. This value must be between 1 and 1000 words. EVENUE EVENUE EVENUE EVENUE EVENUE EVENUE EVENUE EVENUE EVENUE EVENUE EVENUE EVENUE EVENUE EVENUE EVENUE EVENUE EVENUE EVENUE EVENUE EVENUE EVENUE EVENUE EVENUE EVENUE EVENUE |                       |                          |

24. Click the circle next to your response, then type in your name for an electronic signature. Then click "MARK AS COMPLETE".

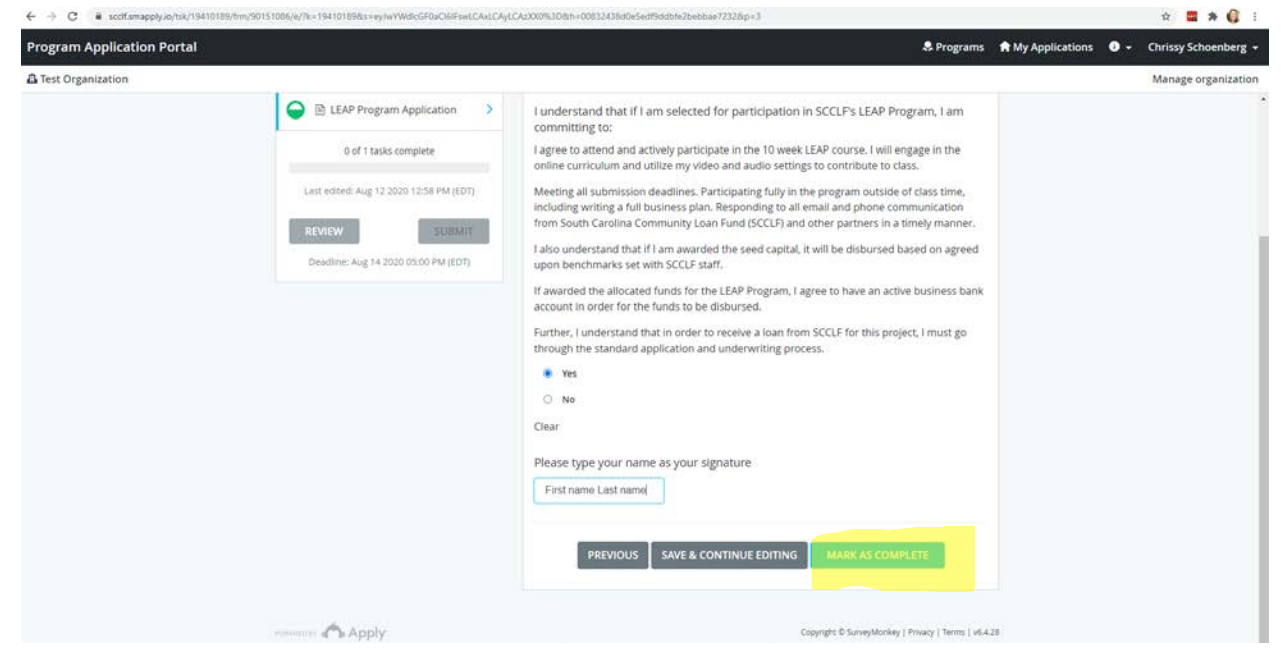

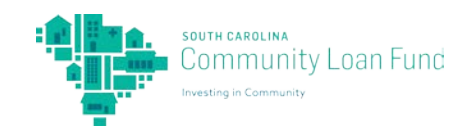

25. Review the information on your application. Once you are satisfied with your application, click "SUBMIT".

| Program Application Portal |                                                                                                    |                                                         | S Programs | My Applications | O - Chrissy Schoenberg - |
|----------------------------|----------------------------------------------------------------------------------------------------|---------------------------------------------------------|------------|-----------------|--------------------------|
| Test Organization          |                                                                                                    |                                                         |            |                 | Manage organization      |
|                            | C Route to production                                                                                          | I FAP Program Application                               |            |                 |                          |
|                            | Back to application                                                                                            | Completed Aug 12 2020 01:00 PM (EDT)                    |            |                 |                          |
|                            | Local Entrepreneur Acceleration Pro<br>Test Organization<br>ID: 2020-8454476921   Status: Program<br>Applicant | LEAP Program Application<br>Contact Information<br>Name |            |                 |                          |
|                            | 📀 🗈 LEAP Program Application >                                                                                 | Test name                                               |            |                 |                          |
|                            | 1 of 1 tasks complete                                                                                          | Address<br>Test address                                 |            |                 |                          |
|                            | REVIEW                                                                                                    | City<br>Test city                                       |            |                 |                          |
|                            | Deadline: Aug 14 2020 05:00 PM (EDT)                                                                           | state<br>South Carolina                                 |            |                 |                          |
|                            |                                                                                                    | Zip Code                                                |            |                 |                          |
|                            |                                                                                                    | 00000                                                   |            |                 |                          |
|                            |                                                                                                    | Address: Home or Business?                              |            |                 |                          |
|                            |                                                                                                    | Business                                                |            |                 |                          |

26. Confirm submission by clicking "SUBMIT".

| Program Application Portal       A freed Organization       C free to instantants       C free to instantants       C f | S 🖬 🕷 📢                                |
|----------------------------------------------------------------------------------------------------|----------------------------------------|
| A feed degeneration                                                                                                    | ly Applications 🛛 🔶 Ovrssy Schwensberg |
| C thes to register and     C thes to register and     C thes to register and     C thes to register and     C the to register and     C the to register                                                                                                    |                                        |
| Under Hinterschwert ekterheiten   Test Organization    Under Hinterschwert ekterheiten   Die Liche Program: Application    Under Hinterschwert ekterheiten   Prease confirm submitsion of your application.   Higher senerkt aug in zummit kname   Prease confirm submitsion of your application.   Higher senerkt aug in zummit kname   CANCEL   Review in.   Submit application   Submit application                                                                                                    |                                        |
| Please confirm submission of your application.<br>If you wish to take a look at the application before submitting.<br>please Review it.<br>CANCEL REVIEW SUBMITS                                                                                                    |                                        |
|                                                                                                    |                                        |
| 2/p C000                                                                                                    |                                        |
|                                                                                                    |                                        |
| Address Hook of Reviewal'<br>                                                                                                    |                                        |

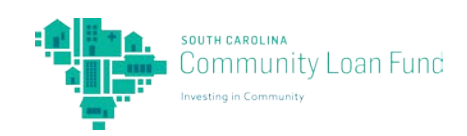

27. You have successfully submitted your program application! Thank you for applying for a program with South Carolina Community Loan Fund.

If you have any additional questions, you can reach Kelly Sharkey, Programs Manager, at <u>kelly@sccommunityloanfund.org</u> or at 854-222-3010.

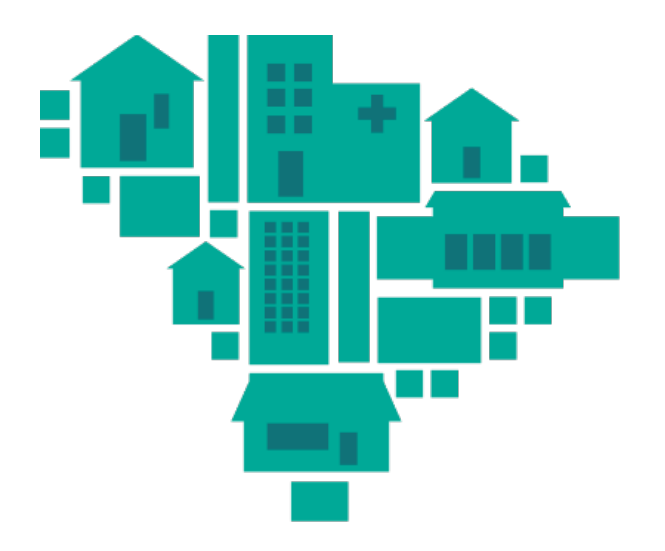

# south CAROLINA Community Loan Fund

Investing in Community

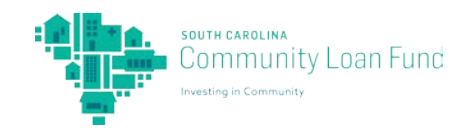